セットアップガイド

## ImageCreate DBL をインストールする

### ImageCreate DBL を起動する

## ImageCreate DBL をアンインストールする

# ImageCreate DBL をインストールする

お客様がお使いのパソコンのハードディスクにプログラムを複写し、「ImageCreate DBL」 が使えるようにする作業をインストールといいます。ここでは、インストールの方法と、 アプリケーションの起動の方法、また、一度インストールしたアプリケーションを削除(ア ンインストール)する方法を説明します。

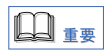

インストールを開始する前に、必ず次の事柄を確認してください。

- ●「ImageCreate DBL」が動作するために必要なファイルはすべて圧縮された形で CD-ROM に収納されていますので、下記の手順にしたがって専用プログラム(イ ンストーラー)を使用してインストール作業を行ってください。専用のプログ ラムを使用しないでインストールを行った場合、動作の保証はできませんので、 あらかじめご了承ください。
- ●標準でインストールする場合、インストール先のハードディスクに約80MB(メ ガバイト)の空き容量があるかどうか、あらかじめ確認してください。
- ●インストール作業中に他のアプリケーションが動作していると、正常にインストー ル されないことがあります。インストール作業をはじめる前に、必ず起動している アプリケーションをすべて終了してください。

● Windows 7/Windows Vista をご使用の場合、インストール時に作成された「ImageCreate DBL」フォルダ内にあるフォルダのうち、YUBIN フォルダを除く全てのフォルダと、フォルダ内に保存されているファイルは、プログラムが最初に起動された時に、各ユーザーアカウント毎に、自動的に以下の場所にコピーされます。

Ð

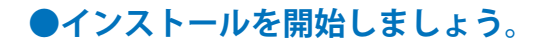

1. 「ImageCreate DBL」の CD - ROM を、CD - ROM ドライブにセットします。

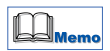

次のような画面が表示されたときは、[cfsetup.exe の実行]をクリックします。

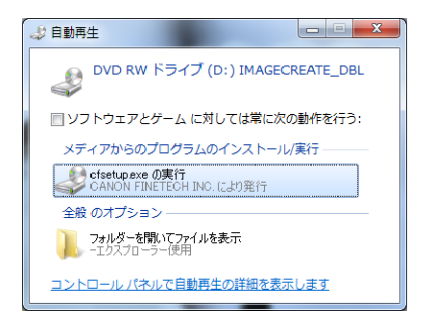

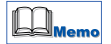

Windows7、Windows Vista の場合、[ユーザーアカウント制御]ダイアログボックスが表示されますので、「はい」または「許可」をクリックして下さい。

CD-ROM ドライブの自動実行(オートラン)の設定によっては、インストールの開始画面 が表示されません。この場合は、次の操作を行って下さい。

#### Windows7/Windows Vista の場合

1 [スタート] メニューを開き、[コンピュータ] を選びます。 2 CD-ROM ドライブのアイコンをダブルクリックします。 3 [autoplay.exe] をダブルクリックします。

#### Windows XP の場合

1 [スタート] メニューを開き、[マイコンピュータ] を選びます。 2 CD-ROM ドライブのアイコンをダブルクリックします。 3 「autoplay.exe」をダブルクリックします。

#### Windows 2000 の場合

1 デスクトップ上にある [マイコンピュータ] アイコンをダブルクリックします。 2 CD-ROM ドライブのアイコンをダブルクリックします。 3 「autoplay.exe」をダブルクリックします。

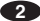

**2**. ウィザードによって、インストールが開始されます。 [次へ] をクリックします。

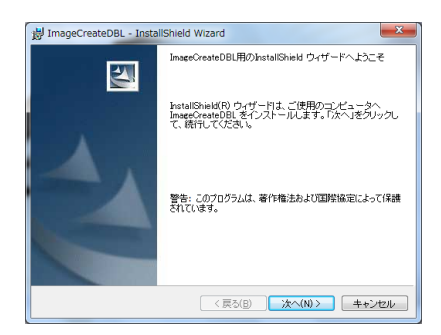

**3**. ソフトウェア使用許諾書が表示されます。内容を読んだら、[使用許諾契約の 条項に同意します。] にチェックを入れて [次へ] をクリックします。

| H ImageCreateDBL - InstallShield Wizard                                                                                                    | <b>X</b>                     |
|----------------------------------------------------------------------------------------------------|------------------------------|
| 使用許諾契約<br>次の)使用許諾契約者参注意:深くお読みください。                                                                                                    |                              |
| ご使用前に必ずお読みください。                                                                                                    | <u>^</u>                     |
| このたびは、弊社のソフトウェア製品をご購入いただき、値にありがとう<br>・<br>等時には、このたび客審議には「短期活式理解するソフトウェア・フログ<br>につきましては、下記のソフトウェア(費用消耗限約書を設けさせていただ)<br>ます。お客様がソフトウェア・プログラム製品をインストールした時点<br>様は本契約にも含思したものとみなされます。 | ございま<br>ラム製品<br>いており<br>で、お客 |
| -<br>● 使用許諾数約の楽項口可意します(Δ)<br>● 使用許諾数約の条項口司意しません(①)                                                                                                    |                              |
| InstallShield (夏장(B) 次へ(N) >                                                                                                    | キャンセル                        |

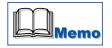

「ユーザ情報」入力画面が表示されますので、「ユーザ名」「所属」を入力して「このコンピュー タを使用するすべてのユーザ」にチェックを入れて[次へ]をクリックします。

3

**4**. インストール先を指定する画面が表示されます。このまま [次へ] をクリック します。

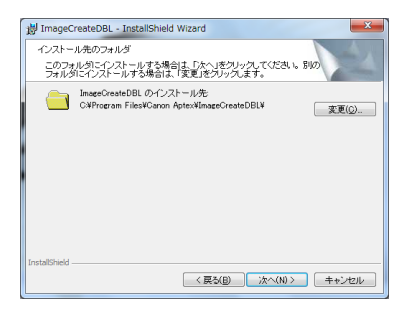

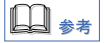

必要に応じて、インストール先ディレクトリを変更してください。

- **5**. 「セットアップタイプ」が表示されますので、[標準] にチェックをして [次へ] をクリックします。
- 必要なファイルがインストールされると、次の画面が表示されます。
  これで、インストールは完了です。

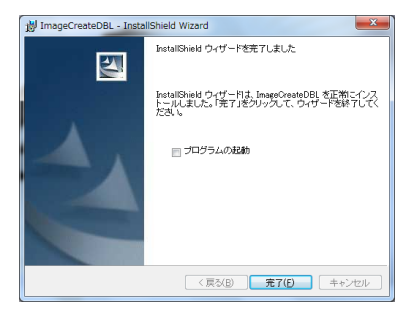

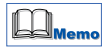

すぐに「ImageCreate DBL」を起動したい場合は、「プログラムの起動」にチェックし、[完了] をクリックします。 あとで起動する場合は、そのまま[完了]をクリックします。

4

## ImageCreate DBL を起動する

インストールが終了したら、「ImageCreate DBL」を起動しましょう。ここでは、Windows の[スタートメニュー]から起動する方法を説明します。

●「ImageCreate DBL」を起動させましょう。

- 1. [スタート] をクリックします。
- **2**. [すべてのプログラム] または [プログラム] をクリックします。
- **3**. [ImageCreate DBL] をクリックします。
- **4**. [ImageCreate DBL] の初期画面が表示されます。

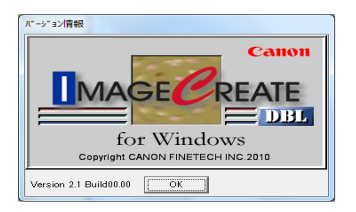

この画面が表示されれば、正しくインストールされています。

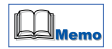

エラーメッセージが表示される場合には、そのエラーの内容をメモして、お客様相談セン ターまでご連絡ください。(ユーザーズマニュアル1ページに記載しています)

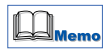

操作方法につきましては、付属のCD-Rに収録されている「USER'S MANUAL」をご覧ください。 「USER'S MANUAL」をご覧になるには、ADOBE READER が必要です。 インストールされていない場合は、アドビシステムズ社のホームページからダウンロード して、インストールを行ってください。

5

## ImageCreate DBL をアンインストールする

「ImageCreate DBL」をハードディスクから削除したい場合には、「ImageCreate DBL」付属 のアンインストーラーを使用してください。このアンインストーラーを使用しないで、イ ンストール先のディレクトリを削除すると、ファイルはすべて削除されますが、他のさま ざまな情報がパソコンに残ってしまいます。必ず、付属のアンインストーラーを使用して ください。

## ●アンインストールを実行しましょう。

- 1. [スタート] をクリックします。
- 2. [コントロールパネル] をクリックします。
- [プログラムのアンインストール] または [プログラムの追加と削除] をクリックします。
- [プログラムのアンインストールまたは変更]から[ImageCreate DBL]をクリックして、[アンインストール]または[削除]をクリックします。
- **5**. [はい] をクリックします。

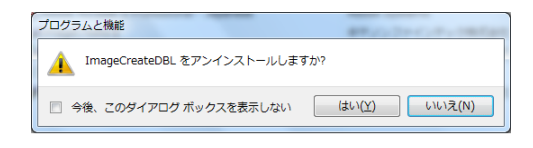

Windows7,Vista の場合は、ユーザーアカウント制御が表示されますので、[はい]または [許可]をクリックしてください。

### **6**. これで完了です。

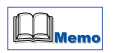

「ImageCreate DBL」で保存したファイル、テンプレート、ユーザー登録した画像ファイル など、お客様が作成したデータファイルは削除されません。

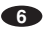

4Y1-8549-010 © CANON FINETECH INC. 2010 PRINTED IN JAPAN